# Einrichtung ipsControl

# Inhaltsverzeichnis

| 1. | Vork  | pereitungen in IP-Symcon                   | 2 |
|----|-------|--------------------------------------------|---|
|    | 1.1.  | Allgemein                                  | 2 |
|    | 1.2.  | Push-Notifications                         | 2 |
|    | 1.3.  | Cortana                                    | 3 |
| 2. | Einri | chtung auf Handy                           | 4 |
|    | 2.1.  | Allgemein                                  | 4 |
|    | 2.2.  | Notifications                              | 5 |
|    | 2.3.  | Cortana                                    | 6 |
| 3. | Mög   | liche Problemquellen                       | 7 |
|    | 3.1.  | Allgemein                                  | 7 |
|    | Zert  | ifikat                                     | 7 |
|    | 3.2.  | Notifications                              | 7 |
|    | Noti  | fications werden stark verzögert angezeigt | 7 |
|    | 3.3.  | Cortana                                    | 7 |
|    | Spra  | chbefehle werden nicht erkannt             | 7 |
| 4. | Wei   | tere Hilfe٤                                | 8 |

# 1. Vorbereitungen in IP-Symcon

### 1.1. Allgemein

Zunächst muss ein "WebFront Configurator" für den Zugriff von Mobilen Geräten (iOS/Android) aktiviert werden. Dies geschieht in den Eigenschaften des "Website Configurators" auf dem Tab "Mobile/Retro".

| 🕦 IP-Symcon Verwaltungskonsole                                  |  |  |  |
|-----------------------------------------------------------------|--|--|--|
| Ansicht hinzufügen 🛛 🔆 Aktualisieren 🕐 Hilfe 🛛 📢 Über           |  |  |  |
| 🛞 zzApp                                                         |  |  |  |
| ZzApp<br>InstanzID: 30564 Modul: WebFront Configurator          |  |  |  |
| Konfiguration Ereignisse Statusvariablen Debug                  |  |  |  |
| Konfiguration ist gültig und gespeichert                        |  |  |  |
| Struktur Darstellung Mobile/Retro Sicherheit Benachrichtigungen |  |  |  |
| Aktiviere Mobile (iOS/Android)                                  |  |  |  |
| Freigeben _WebFront 🔶 Auswählen                                 |  |  |  |

Wichtig: Es ist zu beachten das mobile Apps derzeit keine Verschachtelung unterstützen!

## 1.2. Push-Notifications

Um den Microsoft Push Dienst nutzen zu können, muss das mobile Gerät in IP-Symcon die URL der Notification Subscription hinterlegen. Dazu muss an <u>beliebiger</u> Stelle in der IP-Symcon Struktur für jedes mobile Gerät eine Variabel vom Typ String angelegt werden.

Am besten dazu eine Kategorie "Mobile Devices" anlegen und darunter die String Variablen anlegen:

| 31566 | 📗 📄 🖕 🌍 Devices |        |                          |          |
|-------|-----------------|--------|--------------------------|----------|
| 12115 | - 🖨 Lumia830_MR | String | https://db5.notify.windo | 09:46:19 |
| 18984 | Lumia930_MR     | String | https://db5.notify.windo | 22:02:56 |

Die Werte werden nach der Einrichtung der App auf dem mobilen Gerät automatisch geschrieben. Für jedes Gerät muss eine eigene Variable angelegt werden!

Um später Notifications senden zu können muss zunächst das folgende Script importiert werden:

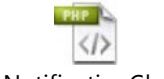

WindowsNotificationClass.ips.php

Um nun eine Push-Notification an ein Gerät zu senden kann exemplarisch folgendes Script verwendet werden:

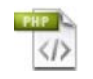

sendPushNotification.ips.php

VERSION 0.1

Um Tile-Notification zu senden ist exemplarisch folgendes Script zu verwenden:

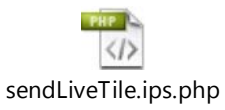

#### 1.3. Cortana

Für die Sprachsteuerung muss zunächst eine Klasse in IP-Symcon importiert werden:

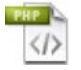

VoiceControlClass.ips.php

Damit die selbst zu erstellenden Sprachbefehle gespeichert werden können, muss eine String Variable innerhalb des in dem "Web Configurator" angegebenen Zweigs angelegt werden. Die Variabel kann versteckt sein, so stört sie in den "normalen" WebFronts nicht.

| 47803 | 🖻 🧐 _WebFront   |
|-------|-----------------|
| 53375 | 🕂 🌍 0. EG       |
| 31393 | 🕀 🎯 1. OG       |
| 45603 | 🌍 2. OG         |
| 20782 | 🕀 🎯 Außen       |
| 14777 | 🕀 🎯 Rauchmelder |
| 44296 | 🖨 🎯 _MR         |
| 20723 | 🖨 🎯 Allgemein   |
| 28747 | - S Cortana     |

Zuletzt müssen die Sprachbefehle erstellt werden.

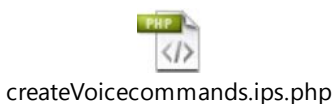

# 2. Einrichtung auf Handy

## 2.1. Allgemein

Die Installation auf dem Handy ist sehr leicht. Man öffnet den Store und sucht nach "ipsControl". Ist die App installiert, so muss unter Einstellungen der IP-Servername bzw. die IP dessen eingetragen werden:

| at 🕼 📼 14:26                                  |
|-----------------------------------------------|
| Verbindung Interal                            |
| IP-Symcon Server                              |
| IPSymconServer.Domain.local                   |
| Port 81 SSL                                   |
| Webkonfiguser (Default: webfront)<br>webfront |
| Webkonfigpasswort (falls gesetzt)             |
| Web Konfigurator auswählen                    |
| zzApp                                         |
|                                               |
|                                               |
|                                               |
| 3 <sup></sup>                                 |
| ← ■ −∘                                        |

Bei "Webkonfigpasswort" handelt es sich um das in dem IP-Symcon "WebFront Configurator" hinterlegtem Passwort.

Nach dem Eintragen der Werte am besten via "zurück Button" auf die Startseite der App gehen prüfen ob die IP-Symcon Struktur angezeigt wird. Gggf. Die App einmal ganz schließen und neu starten.

# 2.2. Notifications

Für die Aktivierung von Notifications muss in der App die ID der zuvor angelegten String Variable eingetragen werden:

| .at 1 (2)                                                                                                    | <b>D</b> 13:27 |  |  |
|----------------------------------------------------------------------------------------------------|----------------|--|--|
| Interaktic                                                                                                    | on Verbind     |  |  |
| Pushbenachrichtigungen<br>IPS VariableID für den<br>Remotekanal                                                            | 12115          |  |  |
| Cortana verwenden<br>IPS VariableID für die<br>Sprachbefehle<br><b>Sprachbefehle einlesen</b><br>4 Sprachbefehle vorhanden |                |  |  |
| (                                                                                                    | 3              |  |  |
| <- ∎                                                                                                    | <b>—</b>       |  |  |

Nach dem Aktivieren und Eintragen der ID zunächst mit ",zurück" die Einstellungen verlassen und danach die App beenden und neustarten.

Nun kann geprüft werden, ob die String Variable in IP-Symcon einen Wert ähnlich wie *"https://db5.notify.windows.com/?token=...."* enthält. Somit ist die Einrichtung der Notification abgeschlossen.

# 2.3. Cortana

Für die Aktivierung von Cortana muss in der App die ID der zuvor angelegten String Variable für die Sprachbefehle eingetragen werden:

| Interak                                                    | tion \                             | ■ 1327<br>/erbinc |
|------------------------------------------------------------|------------------------------------|-------------------|
| Pushbenachrichtig<br>IPS VariableID für o<br>Remotekanal   | ungen<br>den                       | 12115             |
| .Cortana verwende<br>IPS VariableID für o<br>Sprachbefehle | n [<br>die 2                       | 28747             |
| Sprachbefehle ver                                          | <b>chbefehle ein</b> l<br>orhanden | lesen             |
|                                                            | 3                                  |                   |
| 4-                                                         |                                    | -0                |

Nach dem Aktivieren und Eintragen der ID zunächst mit "zurück" die Einstellungen verlassen und danach die App beenden und neustarten.

Danach wieder in das Einstellung Menü wechseln und prüfen wie viele Sprachbefehle erkannt wurden. Sind noch keine Erkannt worden, so können diese via "Sprachbefehle einlesen" abgerufen werden.

| al W                                                       |                | ■D 13:27 |  |
|------------------------------------------------------------|----------------|----------|--|
| Pushbenachrichtigu                                         | (TION<br>Ingen | verbinc  |  |
| IPS VariableID für d<br>Remotekanal                        | en             | 12115    |  |
| Cortana verwender<br>IPS VariableID für d<br>Sprachbefehle | ie.            | 28747    |  |
| Sprachbefehle einlesen 4 Sprachbefehle vorhanden           |                |          |  |
|                                                            |                |          |  |
|                                                            | 0              | •••      |  |

VERSION 0.1

# 3. Mögliche Problemquellen

Um eine detailierte Fehleranalyse durchzuführen zu können ist es u.U. ratsam den Debug Modus zu aktivieren. Dieser kann unter Einstellungen > Über aktiviert werden.

| Let Represent the representation of the representation of the repr | atil 🔊 (\$1436<br>AppVersion: 2015.820.2050.0<br>IPS Items: 32<br>IPS provides: 4<br>Push Channel Exp: 06.10.2015 09.46:16<br>+ 02:00<br>size of AppData: 1871 byte |
|----------------------------------------------------------------------------------------------------|----------------------------------------------------------------------------------------------------|
|                                                                                                    | Debug An                                                                                                    |
|                                                                                                    | ··· (1) (1) (1)                                                                                                    |
| ↓                                                                                                    |                                                                                                    |

Ebenso können an dieser Stelle später die Debug Logs versendet werden.

## 3.1. Allgemein

#### Zertifikat

Für die Nutzung von SSL muss auf dem IP-Symcon ein öffentliches Zertifikat eingerichtet sein. Es reicht nicht aus, ein Zertifikat einer "eigenen" internen Zertifizierungsstelle zu verwenden!

## 3.2. Notifications

#### Notifications werden stark verzögert angezeigt

Ist die Anwendung "Blick" eingerichtet und u.a. der Nachtmodus aktiviert, so werden die Notifactions im Standby via WLAN nicht sofort angezeigt.

Lösung: deaktivieren von Blick

## 3.3. Cortana

#### Sprachbefehle werden nicht erkannt

Wird satt des Befehls die "Bing Suche" geöffnet, so werden die Sprachbefehle nicht korrekt erkannt.

Um zu prüfen ob ipsControl korrekt auf dem Handy registriert ist kann man Cortana fragen "Was kann ich sagen" in der folgenden List muss ipsControl aufgeführt sein.

Die Syntax der Sprachbefehle muss lauten:

VERSION 0.1

"Haussteuerung schalte das Licht im Wohnzimmer an"

Demnach ist der Befehl zum Erstellen der Sprachbefehle wie folgt %Was%, %Wo%, %InstanzID%, %StateID%

Um ein Script auszuführen muss für die InstansID "0" und als StateID die ID des Scripts eingetragen werden.

# 4. Weitere Hilfe

Weitere Unterstützung gibt es im IPS-Symcon Forum unter:

https://www.symcon.de/forum/threads/27863-meine-Windows-Phone-App-ipsControl